Dirección General de Personas y Estructuras Jurídicas y de Beneficiarios Finales

## Dictámenes - Modificación S.A o S.R.L

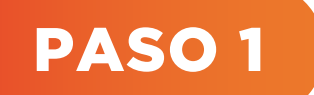

#### Ingresar a la plataforma

- 🤣 Ingresar a la página del Ministerio de Economía y Finanzas: **www.mef.gov.py**
- Seleccionar el Acceso Directo a la sección de "Personas y Estructura Jurídicas y Beneficiario Finales".

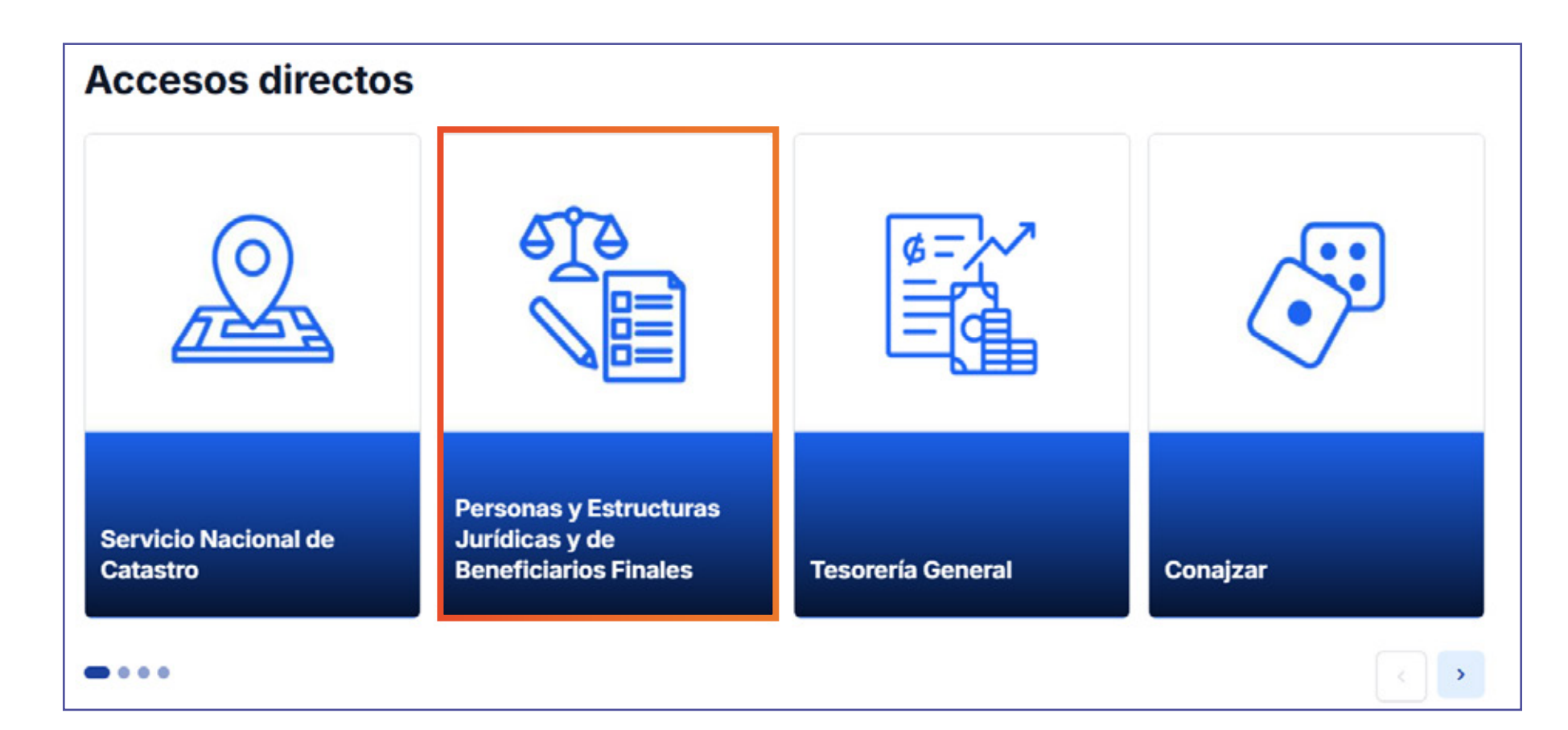

 Al ingresar al apartado de Personas y Estructuras Jurídicas y Beneficiarios Finales, seleccionar "Acceso al sistema".

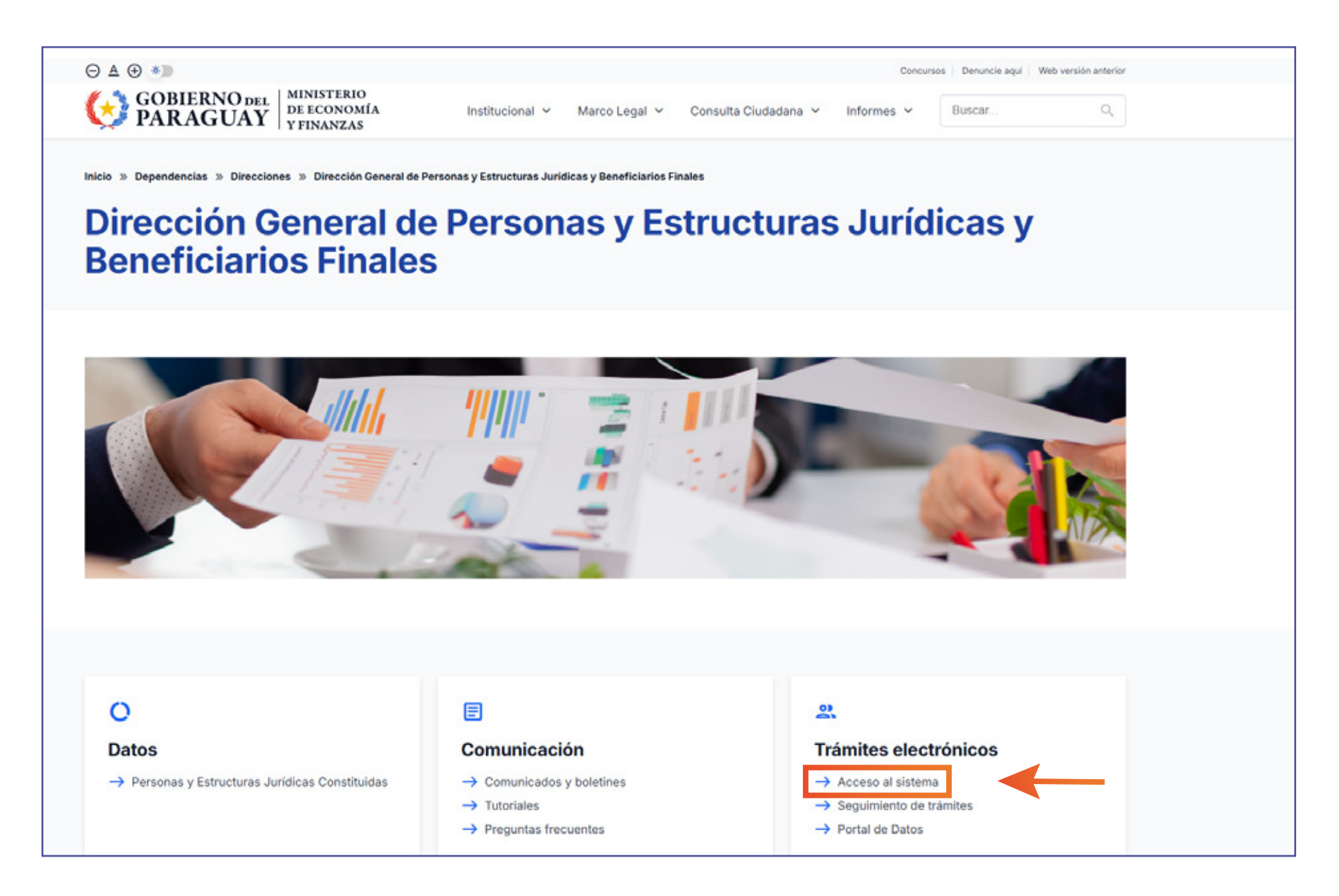

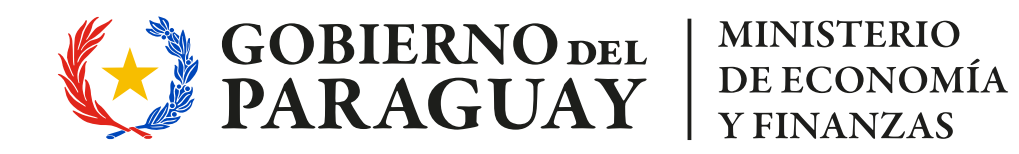

Dirección General de Personas y Estructuras Jurídicas y de Beneficiarios Finales

### **Dictámenes - Modificación S.A o S.R.L**

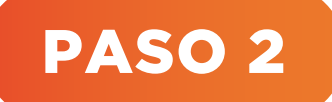

Iniciar sesión, elegir el tipo de trámite a realizar

#### 🕗 Hacer clic en **"Iniciar Sesión"**.

| MINISTERIO DE<br>ECONOMÍA<br>Y FINANZAS<br>PARAGUAY | Dirección General de Personas y<br>Estructuras Jurídicas y Beneficiarios<br>Finales | Iniciar sesión -<br>Usuario o Correo electrónico |
|-----------------------------------------------------|-------------------------------------------------------------------------------------|--------------------------------------------------|
| Iniciar trámite                                     | Estos son los trámites que pod<br>Nombre                                            | prueba<br>Contraseña                             |
|                                                     | 001- Inscripción para Realizar Trámites Electrón                                    | iCOS ¿Olvidaste tu contraseña?                   |

#### Al iniciar sesión, elegir "Dictámenes".

| Iniciar trámite       | Estos son los trámites que podés solicitar                                           |                                                                                                    |
|-----------------------|--------------------------------------------------------------------------------------|----------------------------------------------------------------------------------------------------|
| Bandeja de Entrada    | Nombre                                                                               | Acciones                                                                                                    |
| Sin asignar           | 001- Inscripción para Realizar Trámites Electrónicos                                 | 🕒 Iniciar                                                                                                    |
| Historial de Tramites | 002 - Comunicación en el Registro Administrativo de Personas y Estructuras Jurídicas | 🔓 Iniciar                                                                                                    |
|                       | 003 - Comunicación en el Registro Administrativo de Beneficiarios Finales            | 🕒 Iniciar                                                                                                    |
|                       | 004 Distingen                                                                        | Contraction of the local division of the local division of the loc |

| 004 - Dictamenes                                                                   | lniciar    |
|------------------------------------------------------------------------------------|------------|
| 005 - Inscripción de Sociedades en DGPEJBF                                         | li Iniciar |
| 006 - Comunicación Asamblearia                                                     | la Iniciar |
| 007 - Comunicación de Transferencia de Acciones.                                   | 🕒 Iniciar  |
| 008 - Comunicación de Canje de Acciones                                            | l' Iniciar |
| 009 - Inscripciones de Entidades sin Fines de Lucro                                | 🕒 Iniciar  |
| 028 - Procedimiento de Control y Fiscalización sobre los Registros Administrativos | 🕒 Iniciar  |

### PASO 3

## Completar el formulario, adjuntar los documentos requeridos y finalizar

Al iniciar el trámite, se podrá visualizar los requerimientos para el trámite, seleccionar la opción Iniciar trámite a través de "Normal DGPEJBF", el tipo de trámite a iniciar "Modificación" y el tipo de sociedad "S.A. o S.R.L.".

| Datos Básicos                                          |                                                                                                    |                                      |
|--------------------------------------------------------|----------------------------------------------------------------------------------------------------|--------------------------------------|
| Iniciar trámite a través<br>de                         | Normal DGPEJBF                                                                                                   | ~                                    |
| Tipo de Trámite a<br>Iniciar                           | Otros Dictámenes                                                                                                 | ~                                    |
| Tipo de Solicitud                                      | Modificación                                                                                                    | Ver más detalles                     |
| Sociedad                                               | SA                                                                                                    | Requisitos para<br>Modificación S.A. |
| Requisitos                                             |                                                                                                    | 0 S.R.L.                             |
| Documentos a ser a                                     | adjuntados (S.A. y S.R.L.)                                                                                       |                                      |
| Para dar trámite a la soli<br>1. Escritura Pública (Pr | citud deberá adjuntar los siguientes documentos<br>otocolo)<br>unicación Asamblearia (requerido para S.A.; oncir | :<br>anal nara S.R.L.)               |

Constancia de Comunicación Asamblearía (requerido para S.A.; opcional para S.R.L.)

#### 3. Dictamen de la Entidad Rectora, para S.A. con régimen especial (opcional).

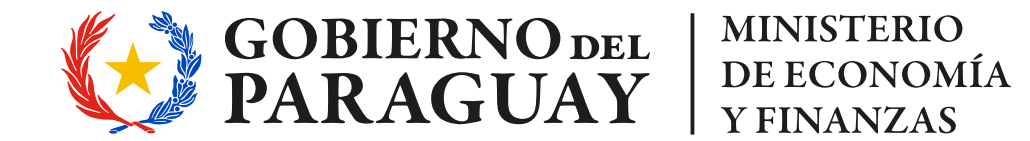

**Dirección General de Personas y Estructuras** Jurídicas y de Beneficiarios Finales

### **Dictámenes - Modificación S.A o S.R.L**

🔗 A continuación, debe adjuntar los documentos solicitados en formato PDF.

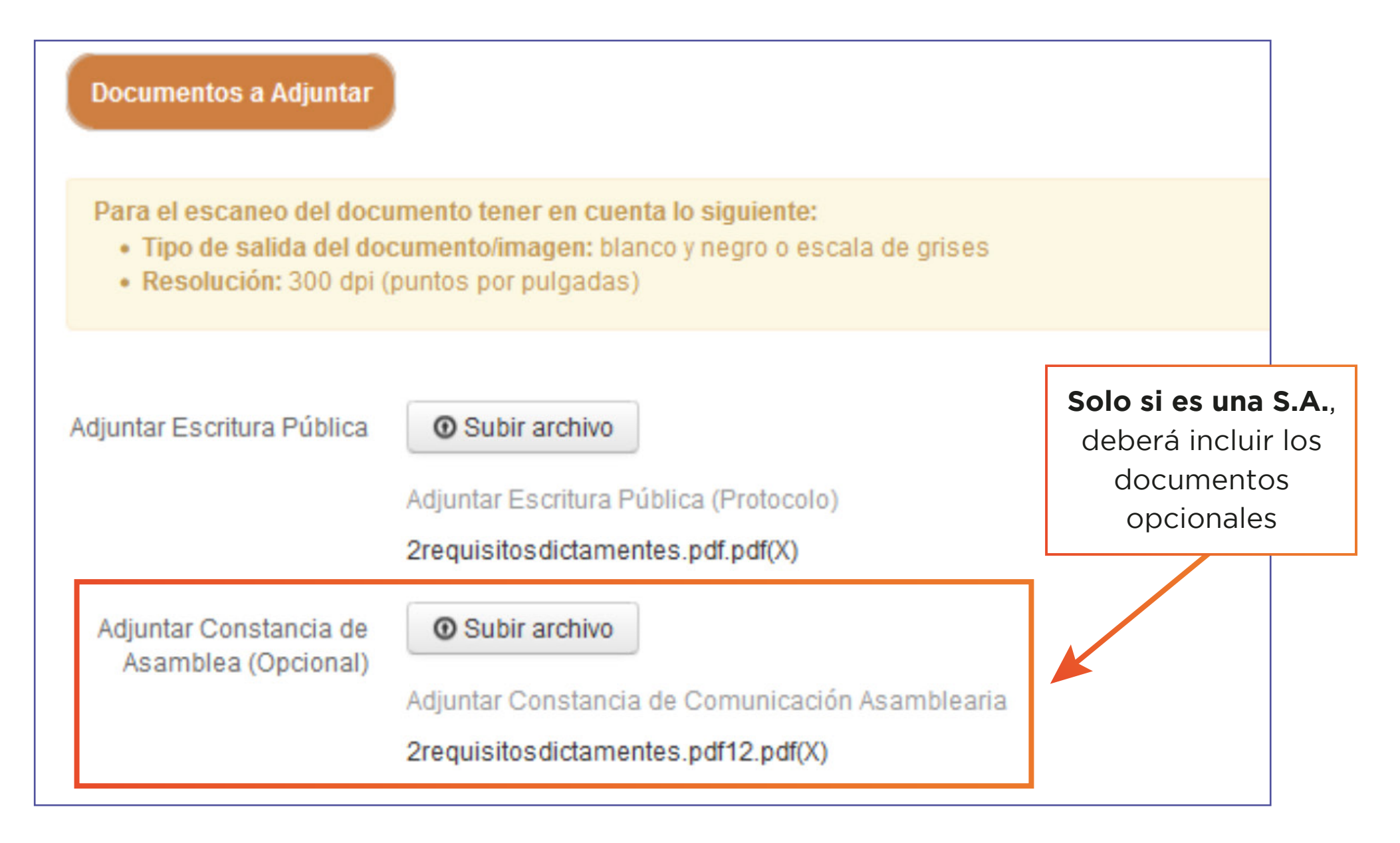

- Una vez que adjunte los documentos, presionar el botón "Siguiente".
- La siguiente página a visualizar es el formulario para la carga de los datos del solicitante.

| 1. Tipo de Solloitud           |                |  |
|--------------------------------|----------------|--|
| Tipo de Solioltud              | Modificación v |  |
| 2. Datos Básloos               |                |  |
| Sociedad                       | SA v           |  |
| Tipo de SA                     | SA v           |  |
| Denominación<br>de la Sociedad | PRUEBA         |  |
| RUC                            |                |  |
| DV                             |                |  |

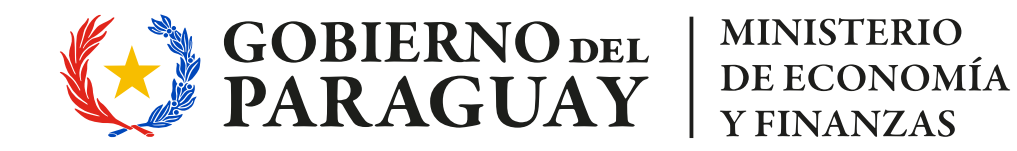

Dirección General de Personas y Estructuras Jurídicas y de Beneficiarios Finales

## Dictámenes - Modificación S.A o S.R.L

| Corresponde a la Ley<br>Nro 6872/2021         | ○ SI NO Marque "S                                  | Si" si corresponde a la Ley Nro. 6872/2                                        | 2021 de Re  | conduccion de Sociedades                                      |     |
|-----------------------------------------------|----------------------------------------------------|--------------------------------------------------------------------------------|-------------|---------------------------------------------------------------|-----|
| ¿Reduccion de Capital?                        | ⊖ SI<br>⊚ NO                                       |                                                                                |             |                                                               |     |
| ¿Aumento de Capital?                          | ⊖ SI<br>● NO                                       |                                                                                |             |                                                               |     |
| ¿Sujeto a Régimen<br>Especial?                | ¿Sujeto a Régimen () SI<br>Especial? () NO         |                                                                                |             |                                                               |     |
| Leyes                                         | ✓ Ley N<br>□ Ley N<br>□ Ley N                      | °861/96 De Bancos<br>° 827/96 De Seguros<br>° 215/70 De los almacenes generale | 25          |                                                               |     |
|                                               | Ley N                                              | °921/96 De negocios Fiduciarios                                                |             |                                                               |     |
|                                               | Ley N                                              | ° 2794/05 De Casa de Cambio ° 2283/03 Que regula la constituciór               | n v el func | ionamiento de las casas                                       | de  |
|                                               | emper                                              | io                                                                             |             |                                                               |     |
|                                               | Ley N                                              | ° 811/96 De Fondos Patrimoniales                                               |             |                                                               |     |
|                                               | Ley N                                              | ° 3899/09 Que regula a las Sociedad                                            | des Calific | adoras de Riesgos                                             |     |
|                                               | Ley N                                              | <ul> <li>1295/98 De Locación, Arrendamien</li> </ul>                           | nto o Leas  | ing Financiero o Mercan                                       | til |
|                                               |                                                    |                                                                                | Γ           | S.A. V S.R.L.                                                 | ]   |
|                                               |                                                    |                                                                                | (           | adjuntar el                                                   |     |
|                                               | _                                                  |                                                                                |             | Dictamen de la                                                |     |
| Adjuntar Dictamen<br>Entidad Rectora          | O Subi                                             | r archivo                                                                      |             | Entidad Rectora                                               |     |
| (Opcional)                                    | (Opcional) Adjuntar Dictamen de la Entidad Rectora |                                                                                |             |                                                               |     |
|                                               | No se na                                           | subido archivo.                                                                |             |                                                               |     |
| 2. Identificación                             | del Solici                                         | tante                                                                          |             |                                                               |     |
| Responsable de la Solicitud Prueba Tramites . |                                                    |                                                                                |             |                                                               |     |
|                                               | C.I. N°                                            |                                                                                |             |                                                               |     |
| Teléfono de C                                 | ontacto                                            |                                                                                |             |                                                               |     |
| Correo Elec                                   | trónico                                            | prueba@hacienda.gov.py                                                         |             |                                                               |     |
| 3. Información                                | n de la Soo                                        | ciedad y Otros Datos de Interés                                                | 60          | En el ítem 3.1,                                               |     |
| 3.1. Da                                       | atos del E                                         | scribano o Abogado                                                             | e.          | s el solicitante.                                             |     |
| ¿Es so                                        | licitante?                                         | <ul> <li>○ Si</li> <li>○ No</li> </ul>                                         | Si s<br>cor | selecciona <b>"No"</b> ,<br>mplete los datos<br>del escribano |     |
| Mat                                           | rícula Nº                                          |                                                                                |             | der escribario.                                               |     |
|                                               | Math cula N*                                       |                                                                                |             |                                                               |     |
| 3.2. Da                                       | itos de la                                         | Escritura                                                                      |             |                                                               |     |
|                                               | Escritura<br>Matriz N°                             |                                                                                |             |                                                               |     |
|                                               | e Fecha                                            | 23-10-2024                                                                     | ]           |                                                               |     |
|                                               | Folios                                             |                                                                                |             |                                                               |     |
| F<br>de la                                    | <sup>o</sup> rotocolo<br>División                  |                                                                                |             |                                                               |     |
|                                               | Sección                                            |                                                                                |             |                                                               |     |

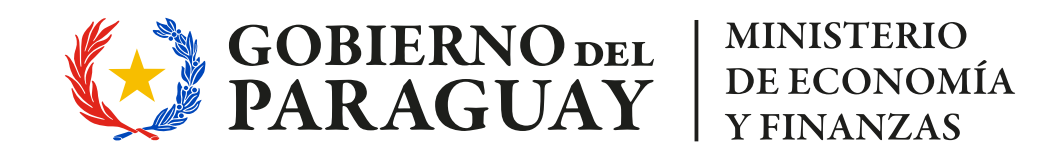

Dirección General de Personas y Estructuras Jurídicas y de Beneficiarios Finales

## Dictámenes - Modificación S.A o S.R.L

| <ul> <li>Artículos afectad</li> </ul>               | os por las modificaciones                                                                                                    |                                                               |
|-----------------------------------------------------|----------------------------------------------------------------------------------------------------|---------------------------------------------------------------|
| Artí culos Afectado                                 | s PRUEBA                                                                                                    |                                                               |
|                                                     |                                                                                                    |                                                               |
|                                                     |                                                                                                    | 111.                                                          |
| <ul> <li>Resumen del Con</li> </ul>                 | tenido de la Escritura (Motivo Principal)                                                                                                    |                                                               |
| Resume<br>del Contenido de I<br>Escritur            | n PRUEBA<br>a<br>a                                                                                                    |                                                               |
|                                                     |                                                                                                    | 11.                                                           |
| • Datos de la Asam                                  | blea                                                                                                    |                                                               |
| La fecha de la<br>medio)                            | asamblea se deberá introducir con el siguiente f                                                                                                    | ormato: DD-MM-AAAA (separados con guión                       |
| Datos de la Asamble                                 | a Tipo de Asamblea                                                                                                    | Fecha de Asamblea                                             |
| NO APLICA<br>3.10. Normas según                     | las cuales se deben distribuir las utilidad                                                                                                    | es                                                            |
| Normas                                              |                                                                                                    |                                                               |
|                                                     |                                                                                                    |                                                               |
|                                                     |                                                                                                    | 11.                                                           |
| 3.11. Participación en                              | las utilidades eventualmente concedidas a lo                                                                                                    | s promotores o a los socios fundadores                        |
| Participación en las<br>utilidades                  |                                                                                                    |                                                               |
| 2.12 Brimer Directori                               | //                                                                                                    |                                                               |
| 5.12. Primer Directoria                             | , sindleos y Listado de Socios                                                                                                    |                                                               |
| Primer Directorio,<br>Síndicos<br>Listado de Socios | res y Apellido Tipo de Documenti N° de Documenti Na                                                                                                    | acionalidad Estado Civ Cargo Domicílio Representante I        |
| *Tipo<br>*Estad<br>*Carg<br>*Repr                   | de Documento: CI/Carnet de Admisión Temporal/Car<br>lo Civil: Soltero/Casado/Viudo/Divorciado/Concubinado<br>o:Presidente, Vicepresidente, Socio, Director, Sindico<br>esentate Legal:SI/NO | net de Admisión Permanente<br>do<br>titular, Síndico suplente |

- Al finalizar el formulario, haga clic en **"Siguiente"**.
- La siguiente página a visualizar es el paso final para confirmar y enviar el formulario. Haga clic en "Finalizar".

| Paso final                                                                                       |           |
|--------------------------------------------------------------------------------------------------|-----------|
| Para confirmar y enviar el formulario a la siguiente etapa (Analista - Analizar) haga click en F | inalizar. |
|                                                                                                  |           |
| < Volver Volver                                                                                  |           |

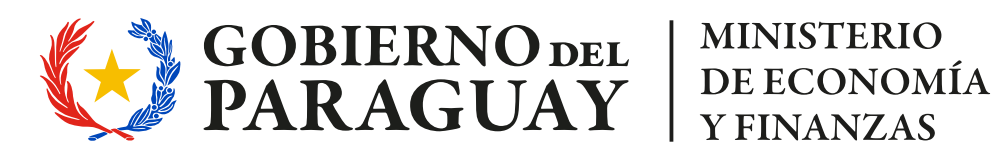